# WordPressのテーマの変更方法

4 Steps View most recent version on Tango.ai

Created by

Dave J

Creation Date Feb 25, 2025 Last Updated Feb 25, 2025

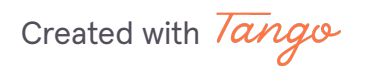

## 管理画面左の外観をクリック

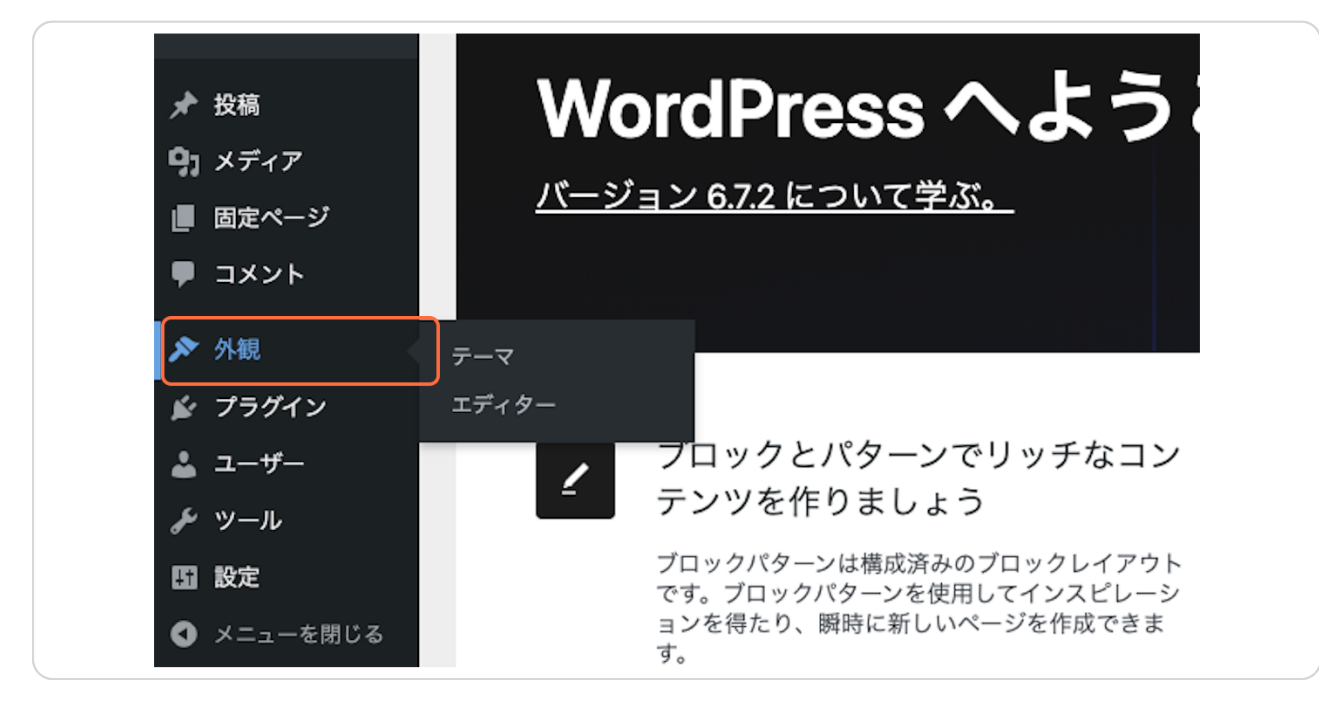

#### STEP 2

### <u>新しいテーマを追加をクリック</u>

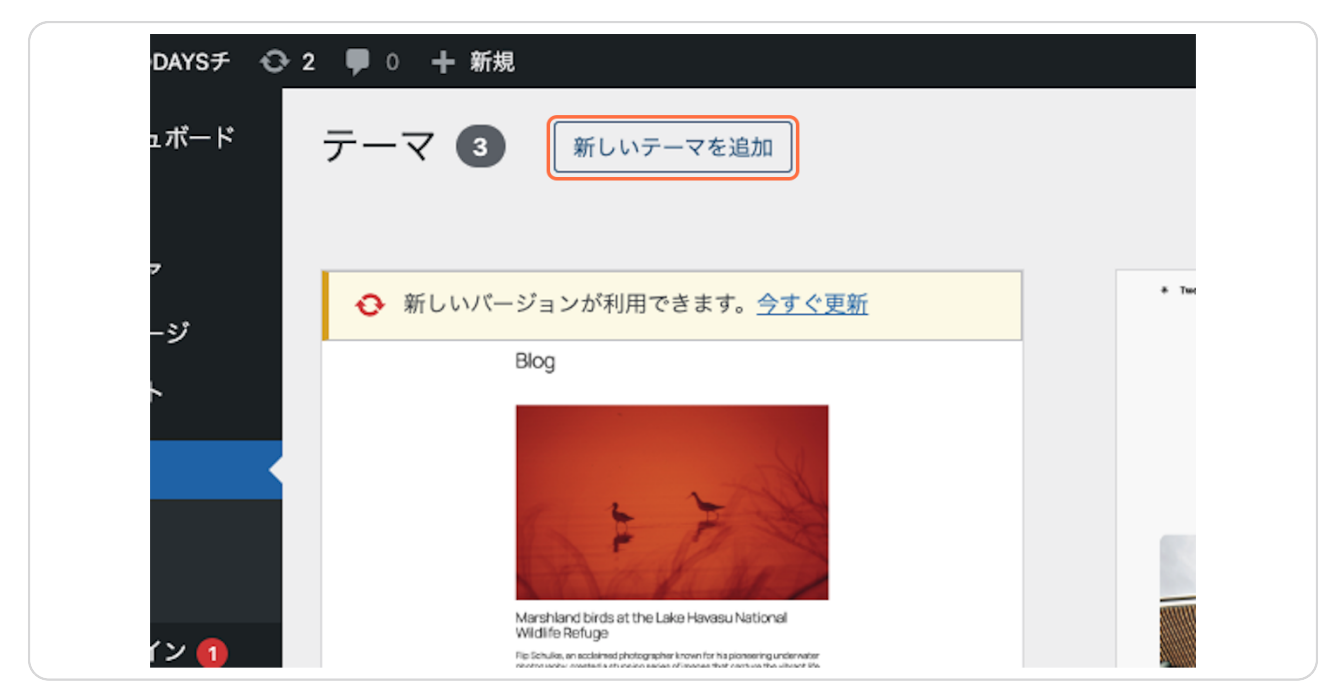

Created with Tango

# <u>インストールをクリック</u>

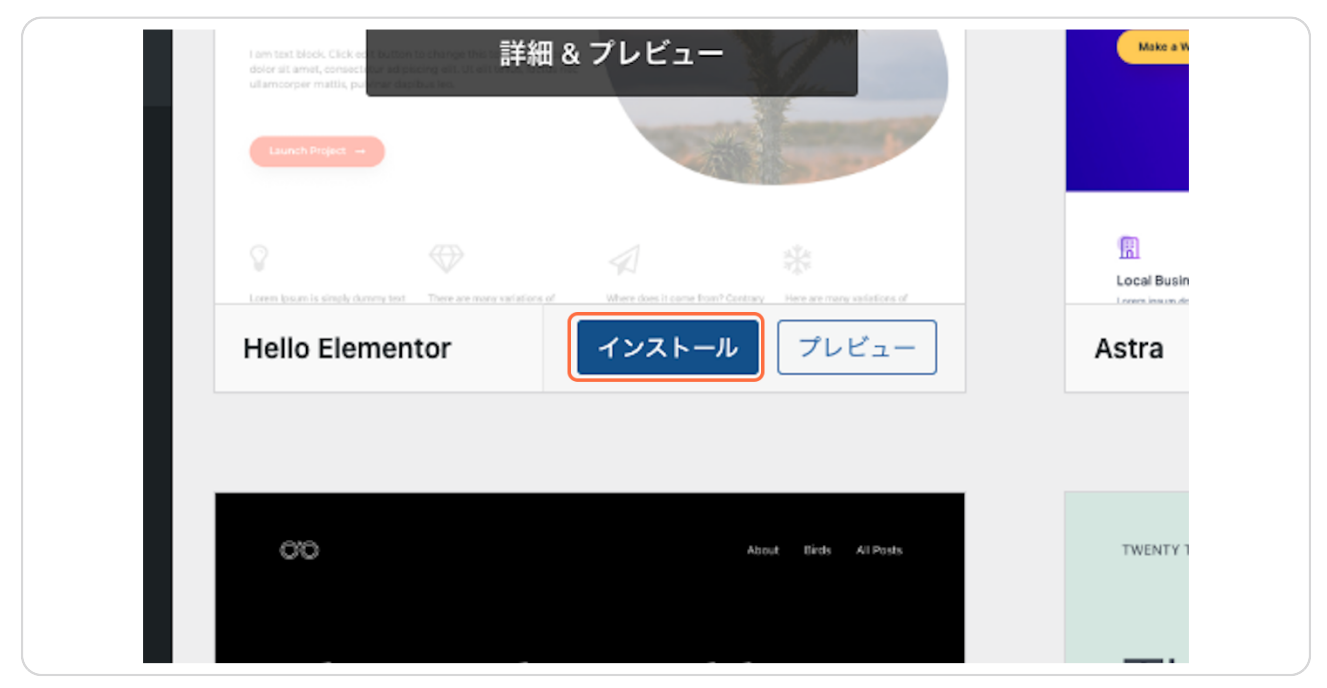

#### **STEP 4**

## 有効化をクリック

| dolor ill amot, consect, we ed paceng all. Ut al<br>ullamoorper mattis, puer var depthial les. |     |                                                                                                    |    |
|------------------------------------------------------------------------------------------------|-----|----------------------------------------------------------------------------------------------------|----|
| 8                                                                                              | A   | $\frac{\sqrt{2}}{\sqrt{2}} \frac{1}{\sqrt{2}} \frac{1}{\sqrt$ |    |
| Hello Elementor                                                                                | 有効化 | ライブプレビュー                                                                                                    | A: |

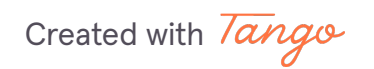

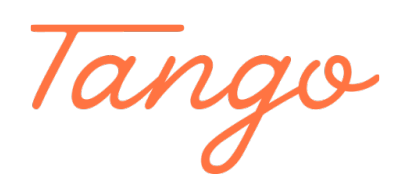

Never miss a step again. Visit <u>Tango.ai</u>

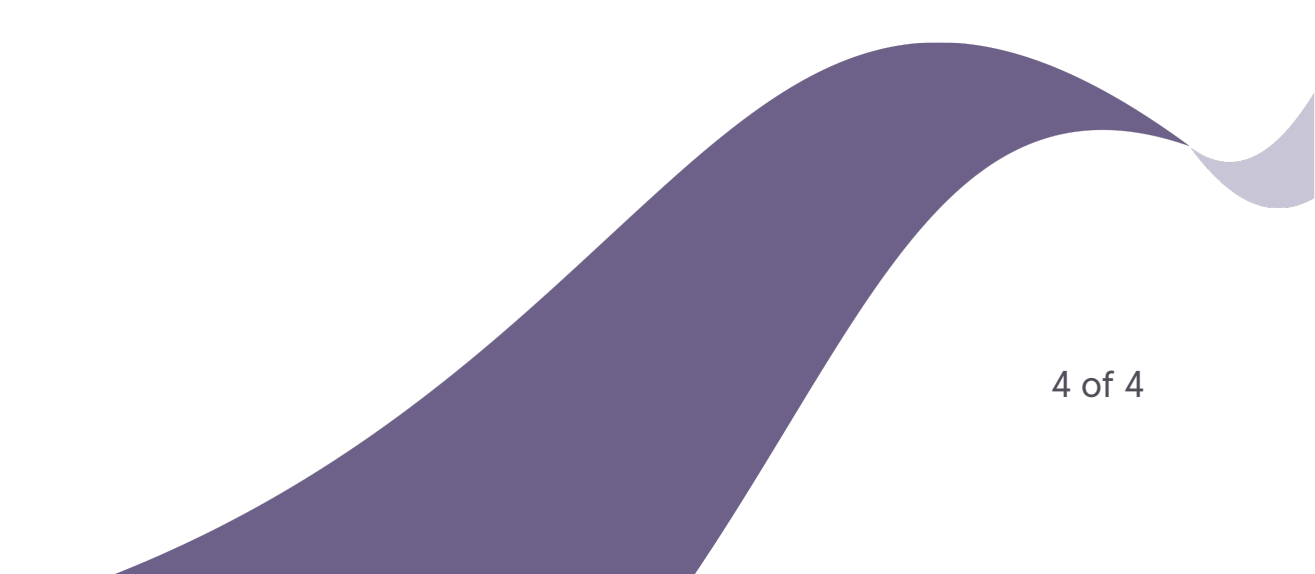